# VITECO X9 APP Operation Manual

## Chapter 1 Login and Registration

### 1.1 Download APP

Enter "smart life" in the app store, search for smart life app, download and install"

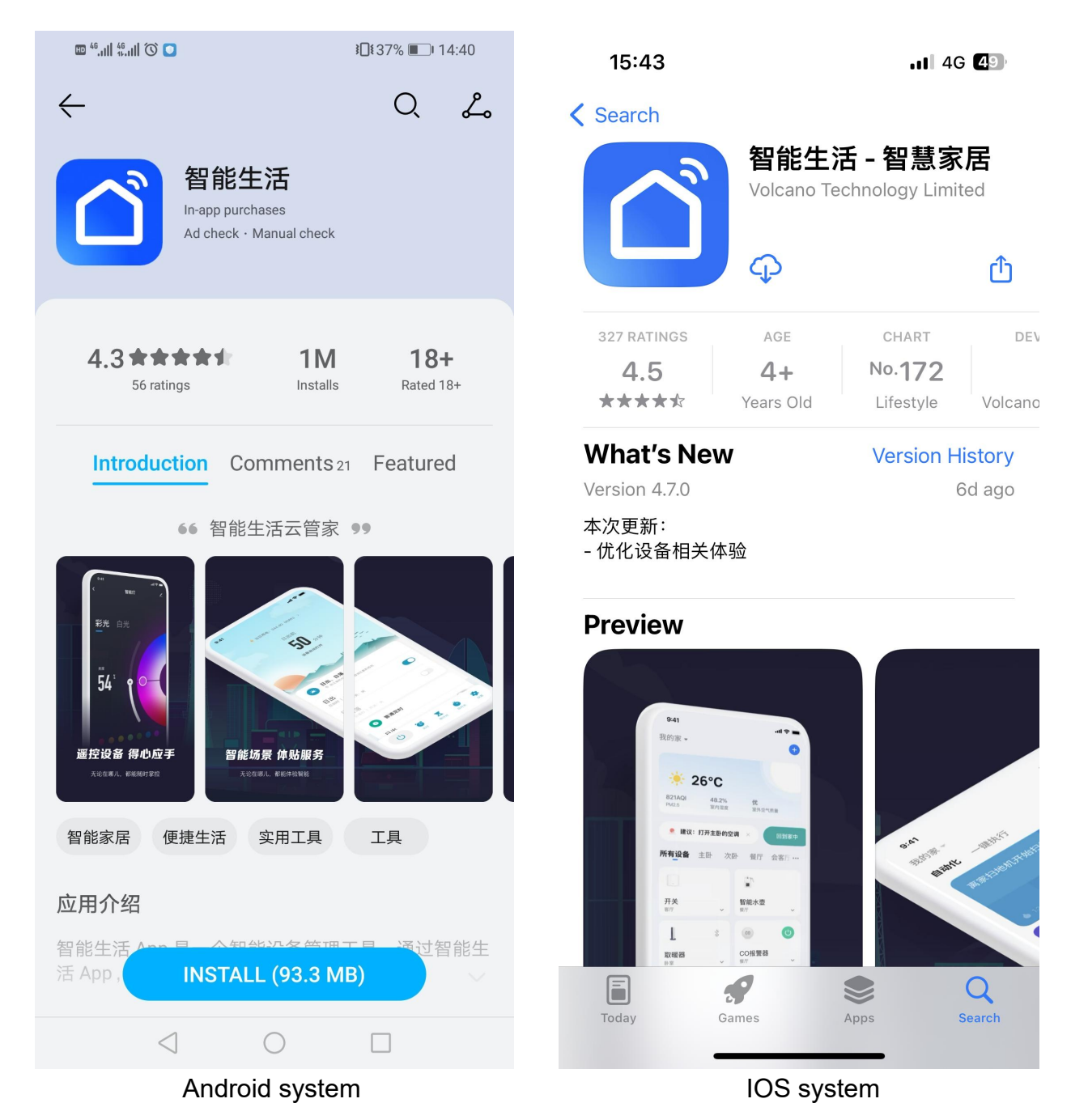

#### 1.2 Start app and register account

1) After the installation is completed, click the desktop  $^{\circ}$  to start the app.

2) Users without an account can log in to one -click or on the password login page for "register" application: password login  $\rightarrow$  registration  $\rightarrow$  enter the mobile phone number  $\rightarrow$  get the verification code  $\rightarrow$  enter the verification code  $\rightarrow$  set the password  $\rightarrow$  complete, as shown in the sequence of the figure below:

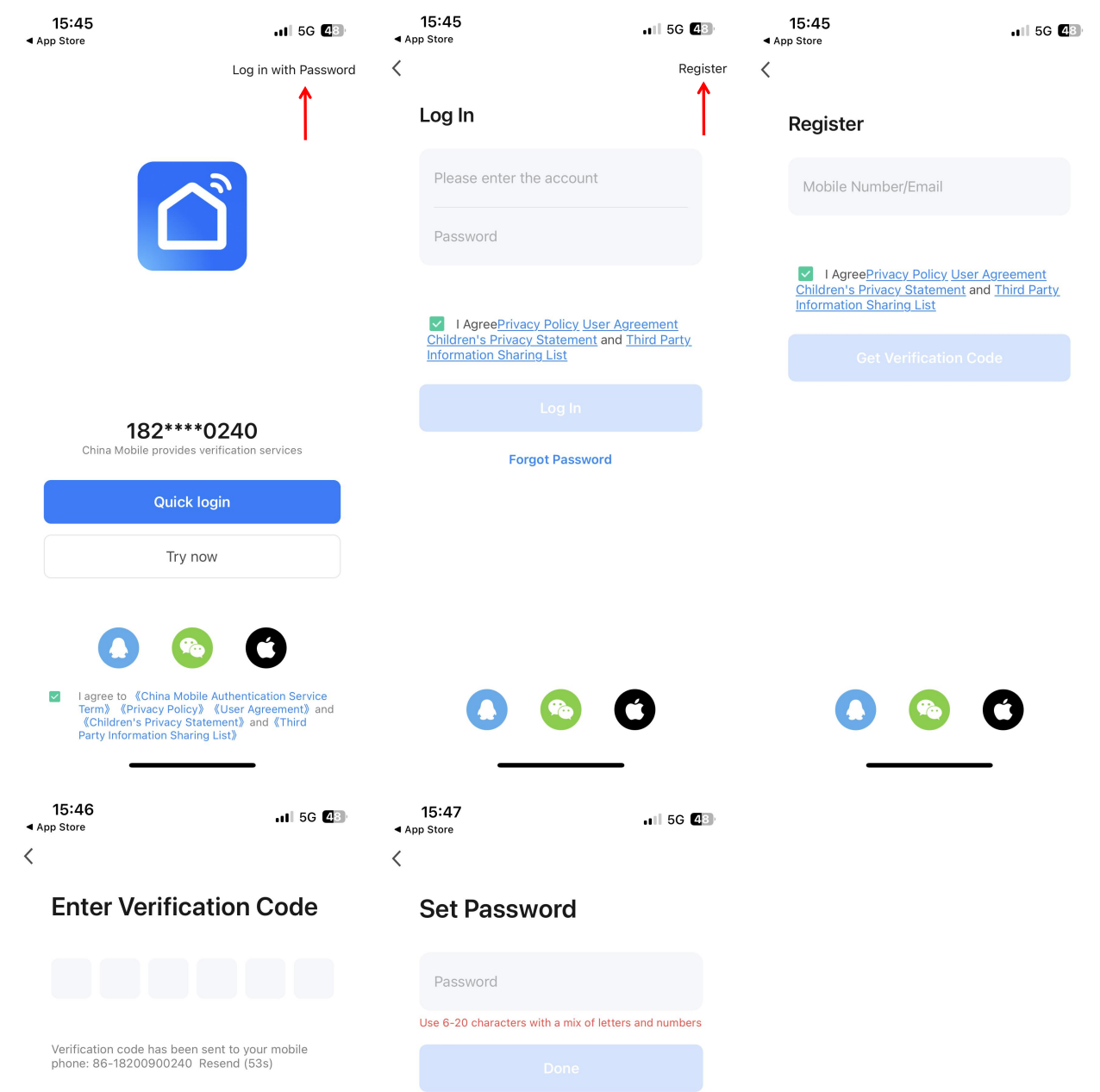

Didn't get a code?

#### 1.3 Register successfully and log in

1) Use a registered account login or use one -click login, WeChat, QQ login directly, as shown in the figure below:

| 15:45<br>◀ App Store                                                                                  | .11 5G <b>4</b> 8                                                                   | <b>⊲</b> Ap | 15:45<br>o Store                                                                                | 11 5G 48                       |
|----------------------------------------------------------------------------------------------------|-------------------------------------------------------------------------------------|-------------|-------------------------------------------------------------------------------------------------|--------------------------------|
|                                                                                                    | Log in with Password                                                                | <           |                                                                                                 | Register                       |
|                                                                                                    |                                                                                     |             | Log In                                                                                          |                                |
|                                                                                                    | 2                                                                                   |             | Please enter the account                                                                        |                                |
|                                                                                                    |                                                                                     |             | Password                                                                                        |                                |
|                                                                                                    |                                                                                     |             | ✓ I AgreePrivacy Policy User Ac<br>Children's Privacy Statement and<br>Information Sharing List | r <u>eement</u><br>Third Party |
| 400****                                                                                               | 20040                                                                               |             |                                                                                                 |                                |
| China Mobile provides                                                                                 | verification services                                                               |             | Forgot Password                                                                                 |                                |
| Quick                                                                                                 | login                                                                               |             |                                                                                                 |                                |
| Try r                                                                                                 | ow                                                                                  |             |                                                                                                 |                                |
| 0                                                                                                    | 0                                                                                   |             |                                                                                                 |                                |
| ✓ I agree to 《China Mob<br>Term》 《Privacy Policy<br>《Children's Privacy St<br>Party Information Shari | ile Authentication Service<br>》《User Agreement》and<br>atement》and《Third<br>ng List》 |             |                                                                                                 | 3                              |

## Chapter 2 Binding the water heater

2.1 Wi-Fi distribution network-quickly flash (recommended):

Step 1: Manually enter the Wi-Fi distribution network mode: Long press the "Switch" key and the "+" key to enter the pairing state in 5 seconds, the "cloud" icon flashes, the icon is always displayed after the pairing is successful; If the pairing is unsuccessful or there is no pairing, after 3 minutes, the icon does not display, exit the distribution network status, the "cloud" icon stops flashing, the WiFi module no longer distributes the network. "+" Key for 5 seconds;

Step 2: Open the mobile phone WiFi function and connect to WIFI hotspots. WiFi hotspots must be able to connect to the Internet normally, as shown in the figure: connecting WIFI hotspot "QW9I".

| 15:51<br>◀ 智能生活                                                      |                                     | ul 🗢 🕼                               |
|----------------------------------------------------------------------|-------------------------------------|--------------------------------------|
| Settings                                                             | WLAN                                | Edit                                 |
| WLAN                                                                 |                                     |                                      |
| 🗸 dMði                                                               |                                     | 🔒 🗢 i                                |
| NETWORKS                                                             |                                     |                                      |
| theodoorwifi                                                         |                                     | 🔒 🗢 🚺                                |
| Other                                                                |                                     |                                      |
|                                                                      |                                     |                                      |
| Apps Using WLA                                                       | N & Cellular                        | >                                    |
|                                                                      |                                     |                                      |
| Enable WAPI                                                          |                                     |                                      |
|                                                                      |                                     |                                      |
| Ask to Join Netwo                                                    | orks                                | Notify >                             |
| Known networks will b<br>known networks are a<br>available networks. | pe joined autom<br>wailable, you wi | atically. If no<br>Il be notified of |
| Auto-Join Hotspo                                                     | ot                                  | Automatic >                          |
| Allow this device to an<br>personal hotspots wh                      | utomatically dis<br>en no WLAN ne   | cover nearby<br>twork is             |

Step 3: Open the "Smart Life" app, log in to the main interface, click "+" or "add device" in the upper right corner, enter the equipment type selection, select "water heater" in the "big home appliance" device, enter the adding device interface.

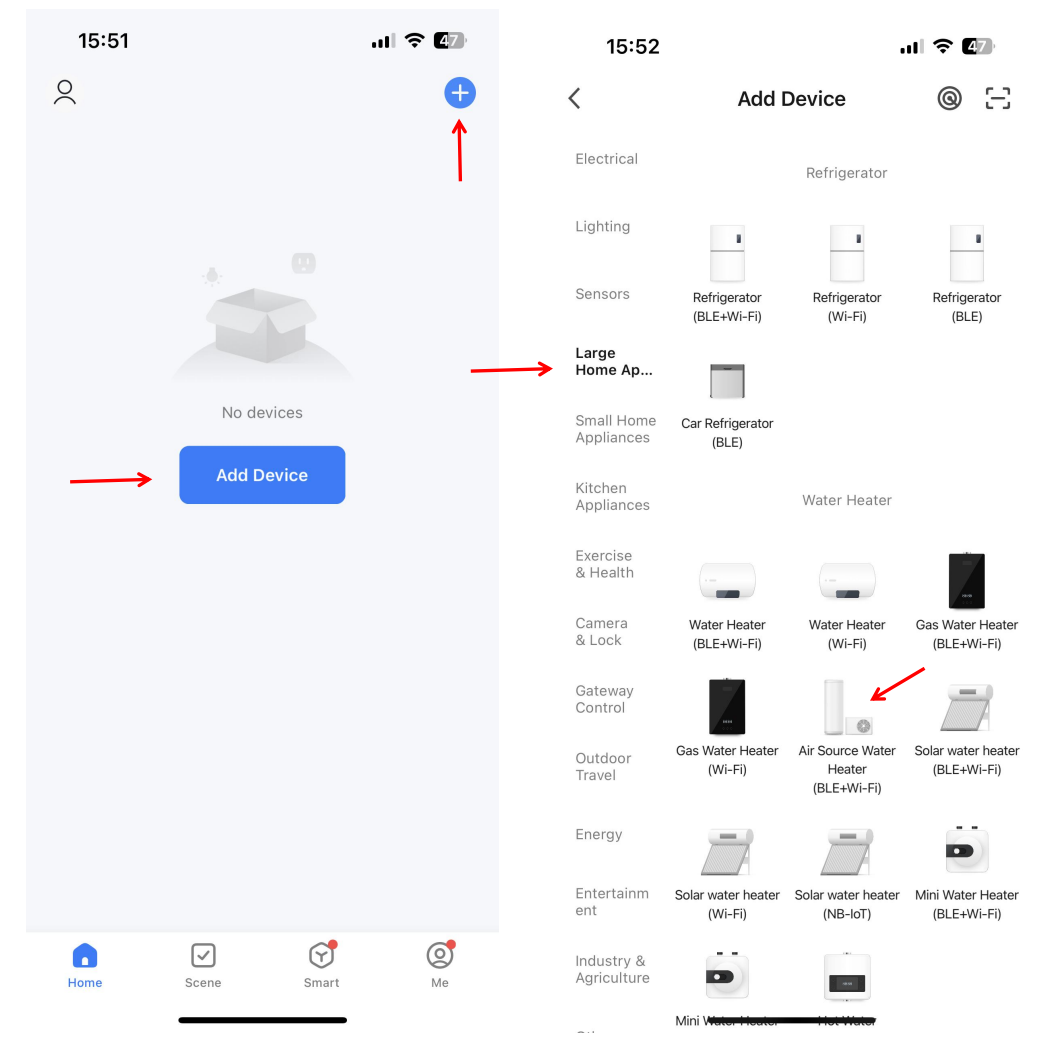

Step 4: After selecting the water heater, enter the "Add Device" interface, and confirm that the wire controller has operated into the "flash" distribution network mode. After the "cloud" icon is in a flash state, click "Confirm the flashes of the indicator light", select "Quickly Flash"; pop up the WiFi connection interface, enter the WIFI password that has been connected to the mobile phone (must be consistent with the wifi connected to the mobile phone), click the next step, and directly enter the device connection state.

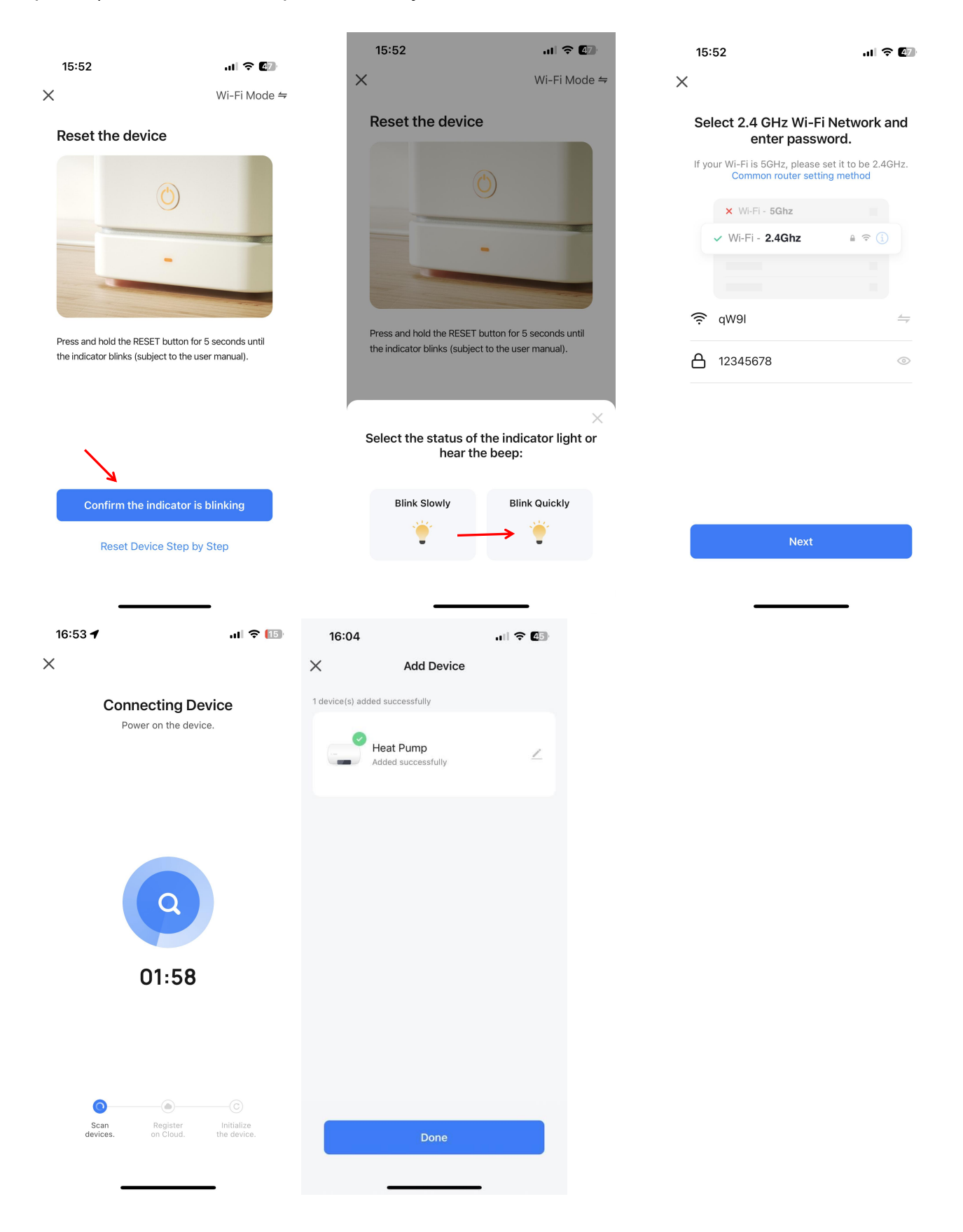

Step 5: When "finding equipment", "Equipment registration to smart cloud", and "equipment initialization" are all completed, the connection is successful, and the system prompts that "the device is successful", the distribution network is successful. In this interface, you can change the device name, select the equipment installation location (living room, master bedroom ...), and then click to complete, directly enter the device operation main interface.

#### 2.2 Wi-Fi distribution network-Slowly flash:

Step 1: Press the "switch" key and the "-" key for 5 seconds at the same time, and enter the Wi-Fi distribution network mode slowly. The mobile phone can start with the network. "The icon stops flashing, the WiFi module is no longer equipped with the network. To enter the distribution network again, you need to press the" switch "key and the"-"key again for 5 seconds.

#### Step 2, 3: Consistent with Wi-Fi Distribution Network-Quickly Flash

Step 4: After selecting the water heater, enter the "Add Device" interface, and confirm that the wire controller has operated into the "Slow Flash" distribution network mode. After the "cloud" icon is in a slow flash state, click the "Confirm Synthetic Light Flash", select "Slow Slow" "Flash"; pop up the WiFi connection interface, enter the WIFI password connected to the mobile phone (must be consistent with the wifi connected by the mobile phone), click the next step.

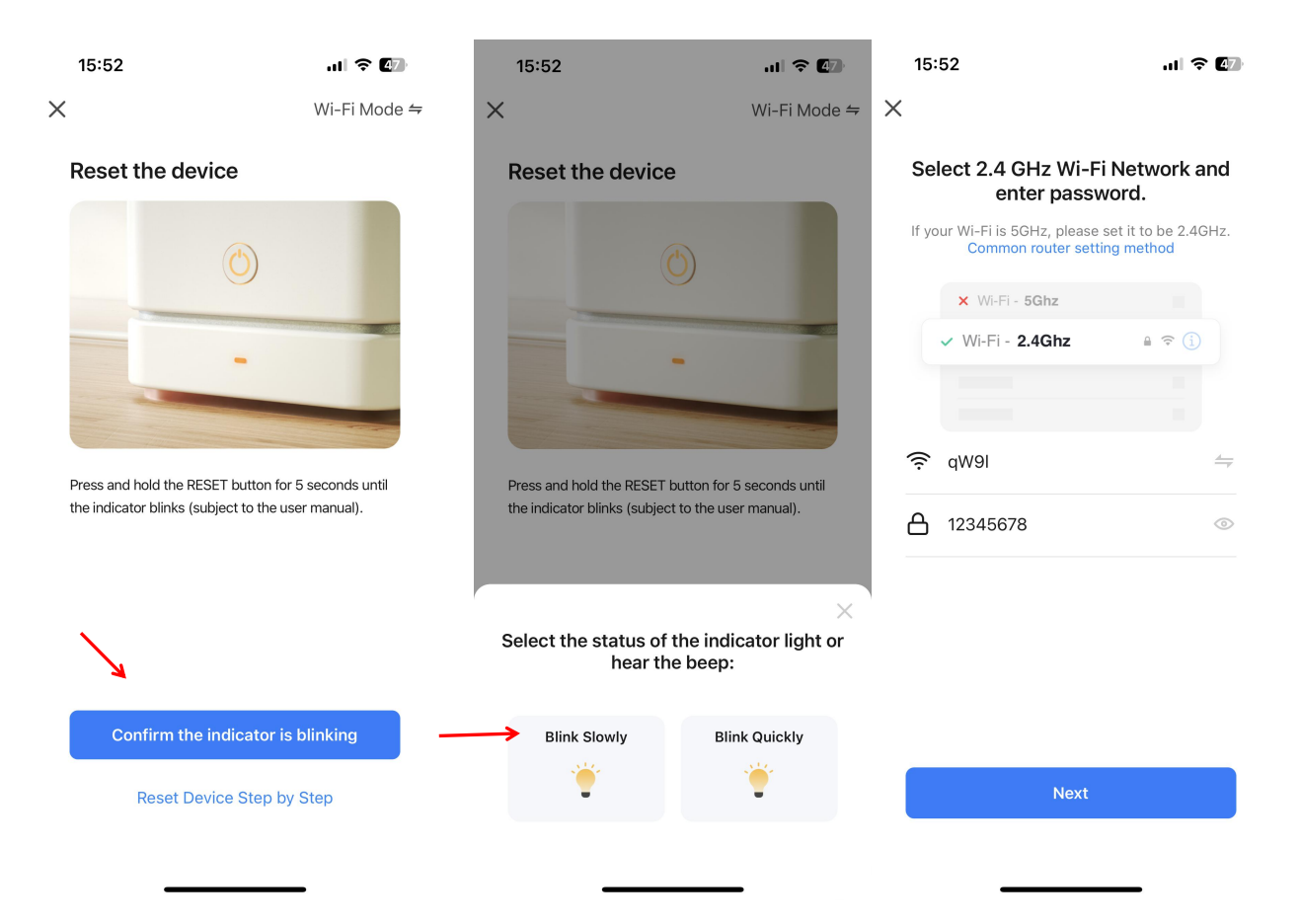

Pop-up "Connect the mobile phone Wi-Fi to the device hotspot", follow the prompts, click "to connect";

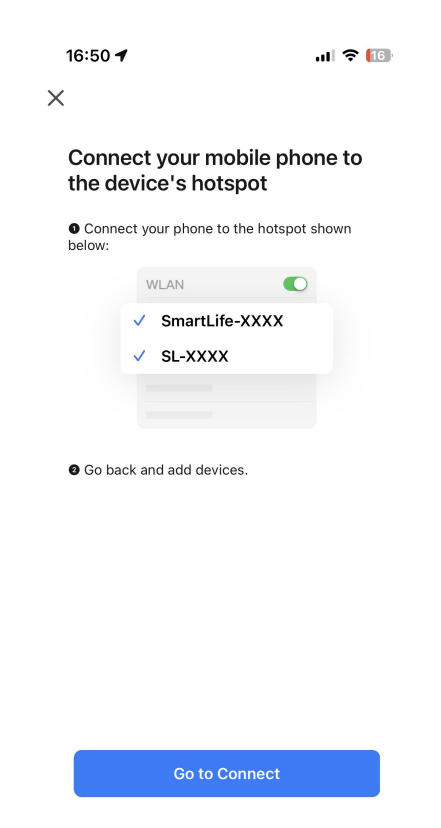

Enter the mobile wifi connection interface and find the SmartLife\_xxx connection, as shown in the figure: Smartlife\_868A, return to the "smart life" APP.If there is no connection to the WIFI prompt, click to connect, and even return to the original distribution of the router wifi, and the APP will automatically enter the device connection state.

| 16:51<br>◀ 智能生活                                                                                                    | al 🗢 🚺           | 16:51<br>◀ 智能生活                                                                                                    | al 🗢 🔝                                | 16:53 🕇          | лI 🌫 🔟                                       |
|----------------------------------------------------------------------------------------------------|------------------|----------------------------------------------------------------------------------------------------|---------------------------------------|------------------|----------------------------------------------|
| <pre>   Settings   WLAN </pre>                                                                                     | Edit             | <pre>     WLAN SmartLife </pre>                                                                                                | e-868A                                | ×                |                                              |
| WLAN                                                                                                    |                  | Join This Network                                                                                                    |                                       | Connec           | on the device.                               |
| ✓ qwe123                                                                                                    | l ≈ (i)          |                                                                                                    |                                       |                  |                                              |
|                                                                                                    |                  | Forget This Network                                                                                                    |                                       |                  |                                              |
| MY NETWORKS                                                                                                    |                  |                                                                                                    |                                       |                  |                                              |
| SmartLife-868A                                                                                                    | <del>?</del> (j) | Auto-Join                                                                                                    |                                       |                  |                                              |
|                                                                                                    |                  |                                                                                                    |                                       |                  |                                              |
| OTHER NETWORKS                                                                                                    |                  | Low Data Mode                                                                                                    |                                       |                  |                                              |
| SanFu-Guest Low Data Mode helps reduce your iPhone data usage over your cellular network or specific WLAN networks |                  |                                                                                                    |                                       | Q                |                                              |
| SanFu-Office                                                                                                    | <b>a</b>         | you select. When Low Data Mode is turned on,<br>automatic updates and background tasks, such as<br>Photos syncing, are paused. |                                       |                  |                                              |
| theodoorwifi                                                                                                    | ê 🗢 i            | Private WLAN Address                                                                                                    |                                       | 01:58            |                                              |
| Other                                                                                                    |                  | WLAN Address                                                                                                    | 6E:36:B0:35:6A:EA                     |                  |                                              |
|                                                                                                    |                  | Using a private address help                                                                                                   | s reduce tracking of your             |                  |                                              |
| Apps Using WLAN & Cellular                                                                                         | >                | in none deross unreferre were                                                                                                  | in networks.                          |                  |                                              |
|                                                                                                    |                  | Limit IP Address Tracki                                                                                                    | ing                                   |                  |                                              |
| Enable WAPI                                                                                                    |                  | Limit IP address tracking by from known trackers in Mail                                                                       | hiding your IP address<br>and Safari. | Scan<br>devices. | Register Initialize<br>on Cloud. the device. |
|                                                                                                    |                  | IPV4 ADDRESS                                                                                                    |                                       |                  |                                              |
| Aak ta Jain Natwarka                                                                                               | Notify N         | Configure IP                                                                                                    | Automatic >                           |                  |                                              |

Step 5: Same as Smart Distribution Network

Note: If the connection fails, please manually enter the "Slow Flash" distribution network mode and press the above steps to connect again.

2.3 Software function operation

After the device is bound to be successful, enter the "device name" (modified) operation page.Click the "Device Name" in "All Device" in the main interface of "Intelligent Life" and enter the "Device Name" device operation page.

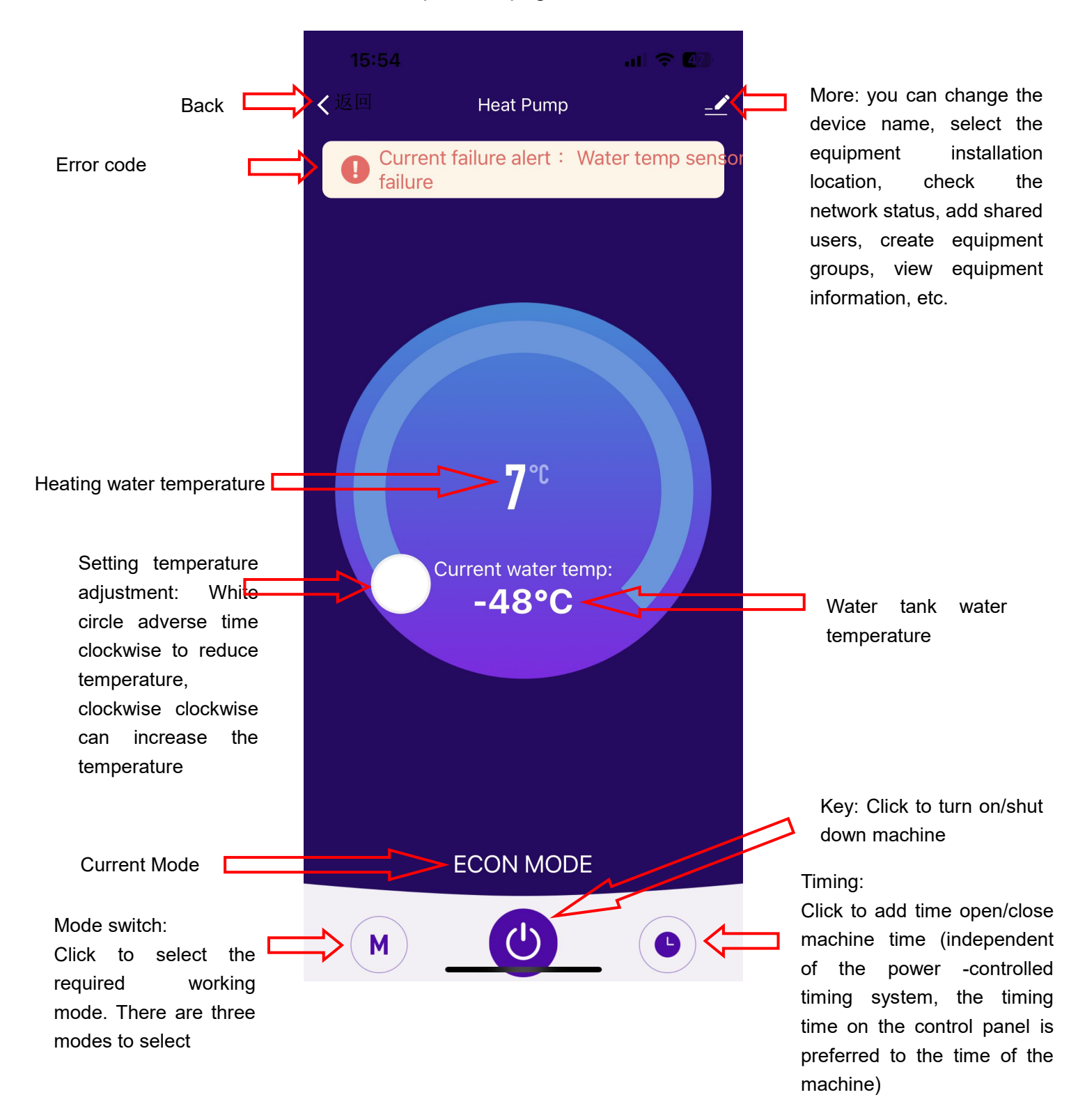